# **PREPARATION BUDGETAIRE 2007**

# 1.Récupération des constantes et codes de gestion

#### N'oubliez pas de faire une sauvegarde après l'installation de l'application.

Après installation, il faut récupérer les constantes et les codes de gestion de la compta budgétaire et saisir les différents paramètres de la Préparation budgétaire 2007.

| Installation de Préparation Budgétaire - Propri ? 🔀 |                                    |  |  |  |  |
|-----------------------------------------------------|------------------------------------|--|--|--|--|
| Installat                                           | on                                 |  |  |  |  |
| æ                                                   | Année de l'exercice en préparation |  |  |  |  |
| Type d'établissement                                |                                    |  |  |  |  |
|                                                     | Monnaie locale                     |  |  |  |  |
|                                                     | Nombre de décimales                |  |  |  |  |
|                                                     | Format des dates                   |  |  |  |  |
|                                                     | OK X Annuler ? Aide                |  |  |  |  |
| clique                                              | r sur 'OK'                         |  |  |  |  |

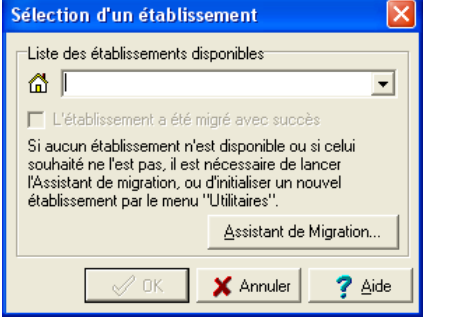

cliquer sur 'Assistant de migration'...

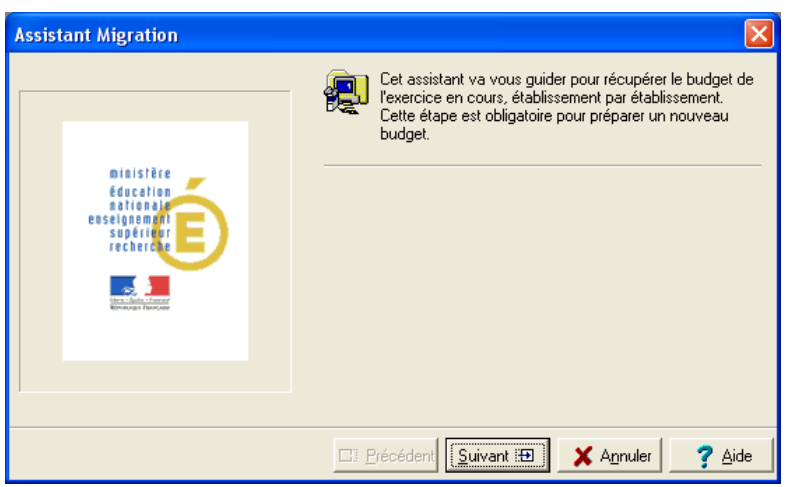

cliquer sur 'Suivant' ...

| Assistant Migration                                                                                                    |                                                                                                    |
|----------------------------------------------------------------------------------------------------|----------------------------------------------------------------------------------------------------|
| Mielstäre<br>Education<br>national<br>superior<br>rechercher<br>Mielstäre<br>superior<br>rechercher<br>Mielstäre<br>superior<br>rechercher<br>Mielstäre | Sélectionnez l'établissement pour lequel vous voulez récupérer<br>le budget de l'exercice en cours. |
|                                                                                                    |                                                                                                    |
|                                                                                                    | 🖽 Précédent Suivant 🖽 🗙 Annuler 🍞 Aide                                                              |

sélectionner l'établissement concerné pour l'importation ... (refaire l'importation pour chacun des établissements gérés)

| Assistant Migration - [0941294W]                                   |                                                                                                    |
|--------------------------------------------------------------------|----------------------------------------------------------------------------------------------------|
|                                                                    | Options d'installation. Ces données ne sont pas accessibles, elles<br>ont été définies à l'installation de l'application.                         |
|                                                                    | Utilisation des nomenclatures de référence                                                                                                    |
| misistère<br>Education<br>sessignem mit<br>supériépr<br>recherche. | Type d'établissement   Métropole   DOM (Département d'Outre Mer)   TOM (Territoire d'Outre Mer)   Etranger   Monnaie Locale   Nombre de décimales |
|                                                                    | 🖽 Précédent 🔝 🗙 Annuler 🦿 Aide                                                                                                    |

cliquer sur 'Suivant' ...

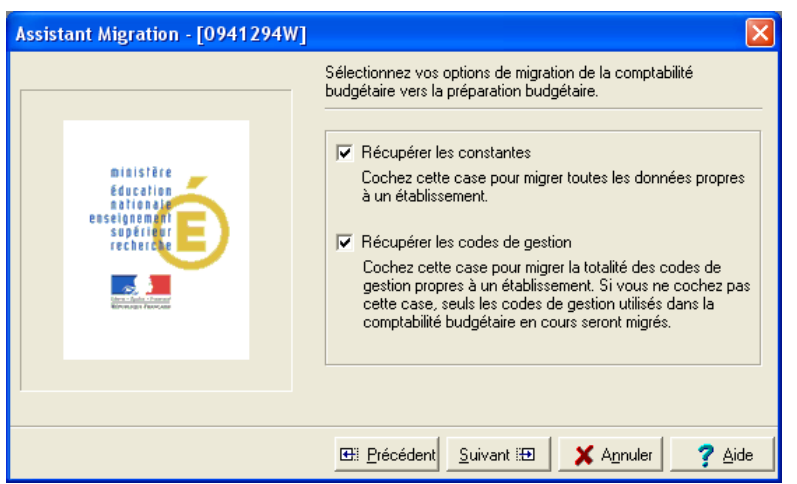

cocher les cases éventuellement et cliquer sur 'Suivant' ...

| Assistant Migration - [0941294W]                                                           |                                                                                                    |  |  |  |
|--------------------------------------------------------------------------------------------|----------------------------------------------------------------------------------------------------|--|--|--|
|                                                                                            | Vous êtes prêt à migrer les données de la comptabilité budgétaire<br>vers la préparation budgétaire. |  |  |  |
| Ministère<br>Éducation<br>attonation<br>esseigne mart<br>sopériéer<br>recher de<br>terrere | Cliquez sur Terminer pour effectuer le traitement.                                                   |  |  |  |
| ]                                                                                          |                                                                                                    |  |  |  |
|                                                                                            | 🖽 Précédent [ Terminer 🖽 🗙 Annuler 🛛 🥐 Aide                                                          |  |  |  |

cliquer sur 'Terminer' ...

### Faites une sauvegarde de la base après la récupération des constantes.

## 2. Paramétrages établissement

Les opérations ci-dessus vous donnent accès à l'application de la préparation budgétaire. Avant toute saisie, dans le menu « Paramètres » renseigner les différents onglets de la fenêtre 'Paramètres établissement'.

Une attention toute particulière doit être portée à l'onglet '**Autres**' pour le **SAH**. Consulter le manuel de la Préparation budgétaire ou l'aide en ligne.

| 🚯 Paramètres établissement 🛛 🔀                                  |  |  |  |  |
|-----------------------------------------------------------------|--|--|--|--|
| Numéro 0941294W Patronyme LYCEE POLYVALENT CHERIDU              |  |  |  |  |
| Informations générales Rattachement Statut Autres               |  |  |  |  |
| Support ensemble i <u>m</u> mobilier<br>C Ouji<br>I <u>N</u> on |  |  |  |  |
| Service Annexe d' <u>H</u> ébergement<br>© Dui<br>Non           |  |  |  |  |
| Options du SAH                                                  |  |  |  |  |
| Convention à 60%                                                |  |  |  |  |
| Chapitre restauration de l'exercice en cours :                  |  |  |  |  |
| Chapitre restauration de l'exercice en préparation :            |  |  |  |  |
| EPCP                                                            |  |  |  |  |
| Suivi de la commande publique                                   |  |  |  |  |
| VOK X Annuler ? Aide                                            |  |  |  |  |

Dans « Paramètres établissement », onglet « Autres », Service Annexe d'Hébergement :

Pour les établissements concernés, cochez « oui »

| Service annexe d'hébergement                                 | × |  |  |  |
|--------------------------------------------------------------|---|--|--|--|
| Propriétés du SAH                                            |   |  |  |  |
|                                                              | 1 |  |  |  |
| Au Fonds Commun du Service <u>H</u> ébergement 0.00 %        |   |  |  |  |
| A la rémunération du personnel d'internat                    |   |  |  |  |
| Rémunération des personnels internat                         |   |  |  |  |
| C Assurée par l'établissement Nombre d'agents 0              |   |  |  |  |
| Centralisée par un <u>F</u> .A.R.P.I.                        |   |  |  |  |
| Elèves internes Catégorie d'établissement                    |   |  |  |  |
| C <u>O</u> ui Nombre de <u>m</u> aîtres au pair 0 Standard ▼ |   |  |  |  |
| © Non                                                        |   |  |  |  |
| Hébergements croisés                                         |   |  |  |  |
| <u>Réception d'élèves d'autres établissements</u>            |   |  |  |  |
| Envoi d'élèves vers d'autres établissements                  |   |  |  |  |
| Envoi de l'ensemble des élèves                               |   |  |  |  |
| Partage des charges <u>c</u> ommunes                         |   |  |  |  |
| Repas confectionnés                                          |   |  |  |  |
| Achat de repas   Partage des charges communes                |   |  |  |  |
| Vente de repas                                               |   |  |  |  |
|                                                              | - |  |  |  |
| UK X Annuler Z Aide                                          |   |  |  |  |

Puis dans les « **Propriétés du SAH** » :

**Pour les Lycées : maintenir le calcul à 22,5 % du FARPI parce que la Région n'a toujours pas légiféré.** 

Pour les Collèges du 94 (Val de Marne) et du 77 (Seine et Marne) : appliquer les consignes indiquées par le Conseil Général.

**Pour les Collèges du 93 (Seine Saint Denis) :** Le taux de FARPI étant à zéro, il faut saisir la valeur zéro.